## **Reserving Credits in 5 Easy Steps**

Florida Tax Credit Scholarship Program

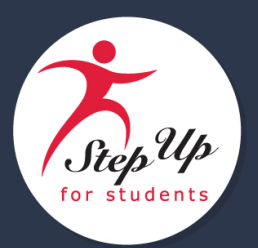

| Florida Department of Revenue<br>Home Child Support Property Taxes<br>Florida Tax Credit Scholarship Program - Online Application for Tax Credit Allocation for Contributions<br>to Nonprofit Scholarship-Funding Organizations (SFOs)<br>Enter the appropriate information in the following boxes:                                                                                                    | Reserve credits online with the Florida DOR by visiting <u>https://taxapps.floridarevenue.com/sfo/AllocationApplication.aspx</u>                                                                          |
|----------------------------------------------------------------------------------------------------|----------------------------------------------------------------------------------------------------|
| Business Name:         Federal Employer Identification Number (FEIN):         Business Address:         Address (cont):         City:         State:         ZIP:         Contact Person Name:         Contact's Telephone Number:         Contact Person's Email Address:                                                                                                    | Enter your corporation's information and contact information.                                                                                                    |
| Applying for (select one):<br>Select the nonprofit scholarship-funding<br>organization, SFO, to which the contribution will<br>be made. A separate application is required for<br>each organization.                                                                                                    | Choose Step Up For Students from the drop-down menu.                                                                                                    |
| Total amount of planned contribution.  Indicate the amount of credit allocation for each applicable tax. The sum of the amounts must equal the planned  ontribution amount entered above.                                                                                                    | Enter the total planned contribution amount and applicable individual tax contribution amount(s).                                                                                                    |
| Corporate Income Tax Beginning Date of Tax Year: Inding Date of Tax Year: Inding Date of Tax Yea | For corporate income tax, indicate the corporate fiscal<br>year. Refer to Florida DOR <u>TIP 18ADM-03</u> for more<br>information.                                                                        |
|                                                                                                    | <i>For insurance premium tax, indicate if the credits are<br/>for the current or prior calendar year. Refer to Florida<br/>DOR <u>TIP 19B8-01</u> for more information.</i>                               |
| Excise Tax on Wine Beverages<br>For the Fiscal Year beginning July 1, (YYYY)<br>Wine Beverage License Number:                                                                                                    |                                                                                                    |
| Excise Tax on Liquor Beverages     For the Fiscal Year beginning July 1, (YYYY)     Liquor Beverage License Number:     Sales and Use Tax due from a Direct Pay Permit Holder                                                                                                    |                                                                                                    |
| Sales Tax Certificate Number:     (13     digits)     Tax on Oil Production     For the Fiscal Year beginning July 1     (YYYY)                                                                                                    |                                                                                                    |
| Tax on Gas Production           For the Fiscal Year beginning July 1.                                                                                                    |                                                                                                    |
| If you file a consolidated Florida corporate income tax return, you must provide the parent corporation's name and FEIN.<br>Parent Corporation's Name: none<br>Parent Corporation's FEIN: (999999999)<br>I understand that section (s.) 1002.395(5)(b)2, Florida Statutes (F.S.), requires the Florida Department of Revenue<br>to provide a copy of any approval or denial it issues with respect to this Application to the nonprofit scholarship-                                                                                                    | Enter parent corporation information, if applicable.                                                                                                    |
| By typing your name in the space below and submitting this form, you are declaring, under penalties of perjury, that you have read this application and that the facts stated in it are true. Name: Title: Submit Application Clear Application                                                                                                    | Electronically sign and click "Submit Application".<br>After clicking "Submit Application," please save the<br>confirmation page and email it to Tim Bodamer at<br><u>TBodamer@StepUpForStudents.org.</u> |